## 授業ビデオ掲載・視聴の準備(教員 用)

2020-04-09版 システム情報工学研究群オンライン化WG

## 1. Officeアプリ用アカウントの準備

筑波大学では,教職員にOfficeアプリ用のアカウントを付与しています

PWは統一認証とは違うものを個別設定

ebihara.tadashi.xx@u.tsukuba.ac.jp Officeアプリ用アカウント

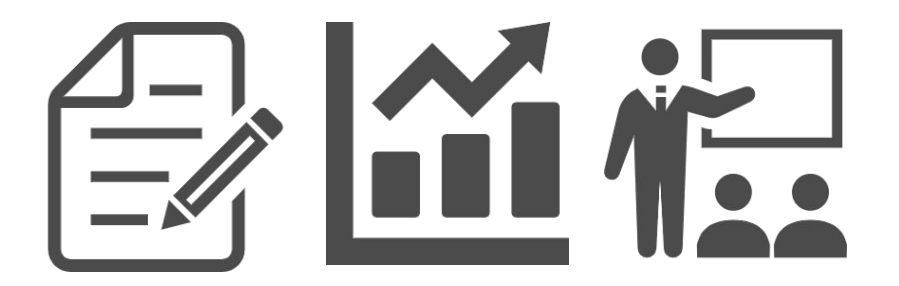

このスライドでは、Officeアプリ用のアカウントを有効化し、 ビデオの掲載や視聴するための準備方法を説明します

## 1. Officeアプリ用アカウントの準備 ①下記のURLをクリックする

https://aka.ms/self/sign/up/te

# Officeアプリ用アカウントの準備 ②自分の全学メールアドレスを入力

### **無償の**Office 365 で始めましょう

認定教育機関に所属する学生と教育者の方 は、Word、Excel、PowerPoint、OneNote、 Microsoft Teams、その他教室ツールを含 め、Office 365 for Educationに無償でサイン アップできます。有効な学校のメールアド レスを使って、今すぐ始めましょう。

学校のメールアドレスを入力

s20XXXXX@s.tsukuba.ac.jp

はじめましょう

有資格ではありませんか。オプションをもっと見る >

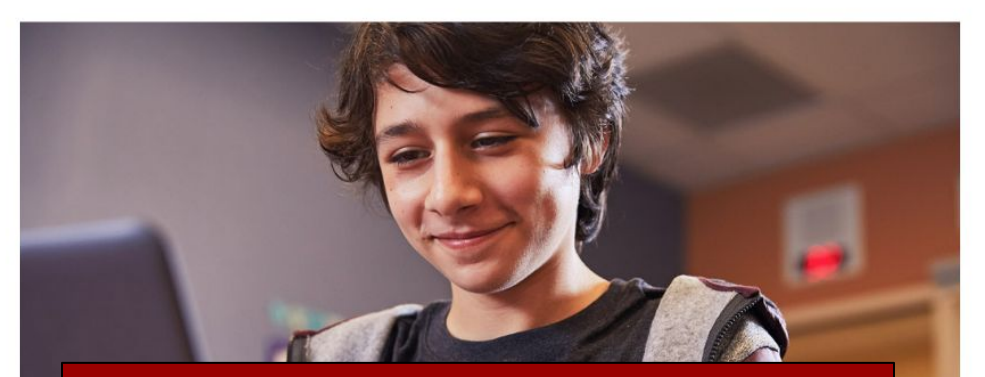

#### ebihara.tadashi.xx@u.tsukuba.ac.jp

学校に購入する方法を見る>

## Officeアプリ用アカウントの準備 ③「教師です」を押す

### 学生または教師の方ですか?

Office 365 Education には、オンライン教室で必要な Microsoft Teams やその他のツールが含まれています。Teams を使用する と、学生と教師はチャット、課題の作業、ドキュメントの共 同作成を行うことができます。IT 管理者の場合、学校の新規 登録。

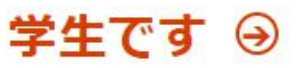

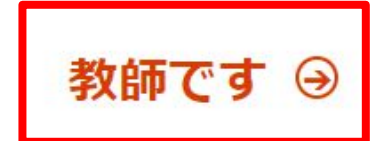

# Officeアプリ用アカウントの準備 ④自分の情報を入力する

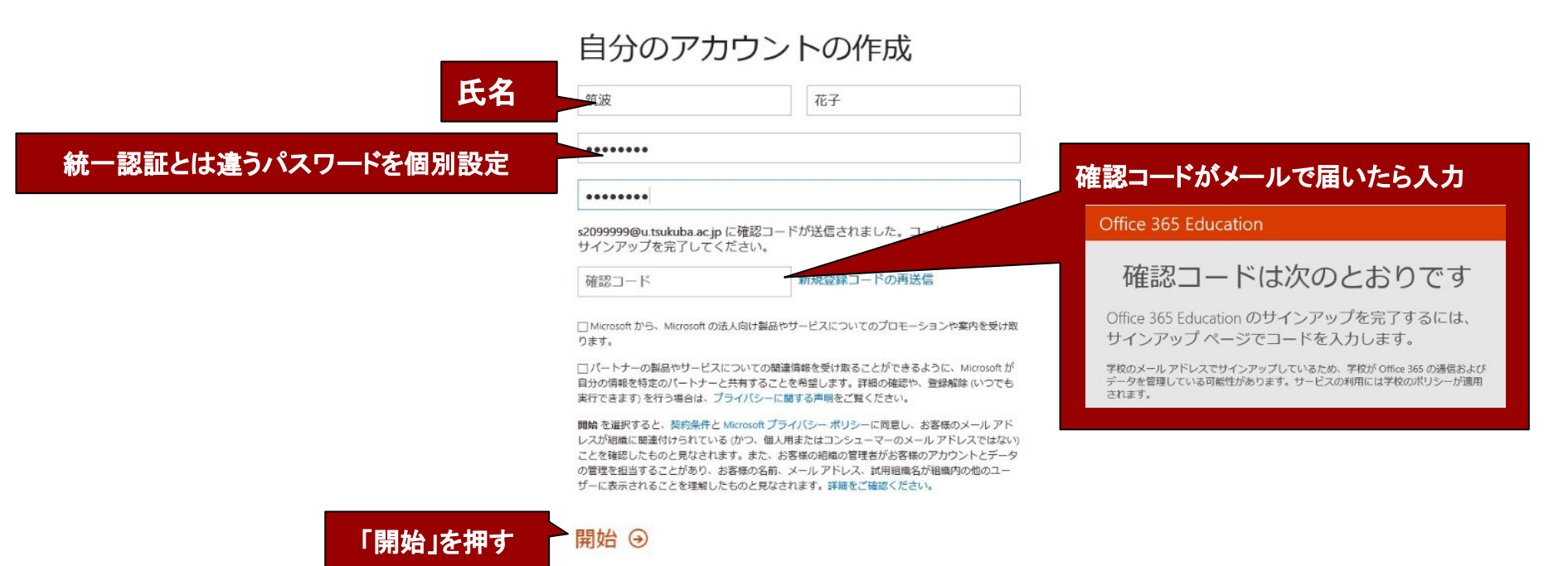

# Officeアプリ用アカウントの準備 ⑤Office365の画面が表示されたら準備OK

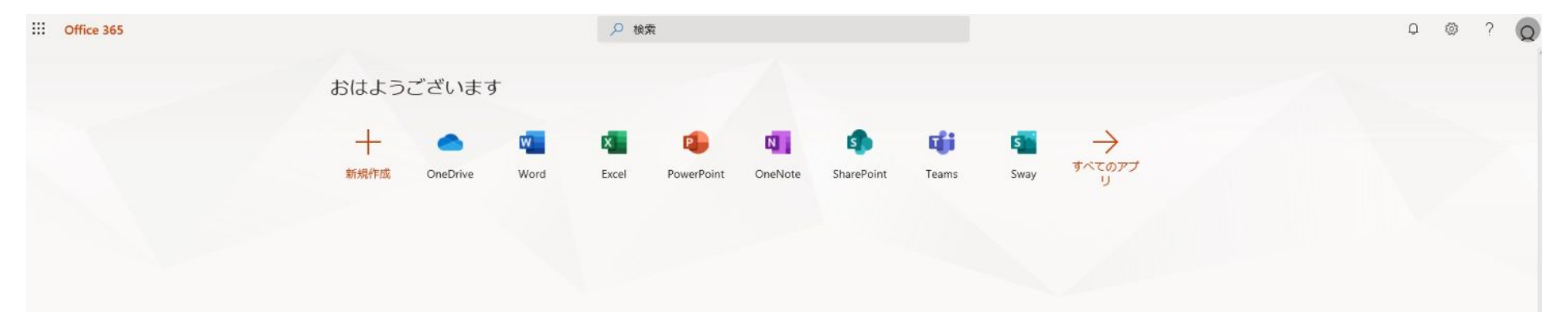

### なお <u>https://aka.ms/office-install</u> にアクセスすると 自分のPCにMicrosoft Officeをインストールすることが出来ます.

# <br/> </br> く授業ビデオの掲載><br/> 講義ビデオファイルは、原則的に、<br/> Officeアプリ(Miscrosoft Stream)を使って<br/> 配信していただきます → <br/> マニュアルはこちら

### く掲載したビデオの視聴>

manabaの授業「コース」に、埋め込んだビデオが そのまま視聴できない場合には、以下の手順に従って視聴してください

### く掲載したビデオがそのまま閲覧できない場合> ①manabaに埋め込んだビデオの「サインイン」を押す

トップページ

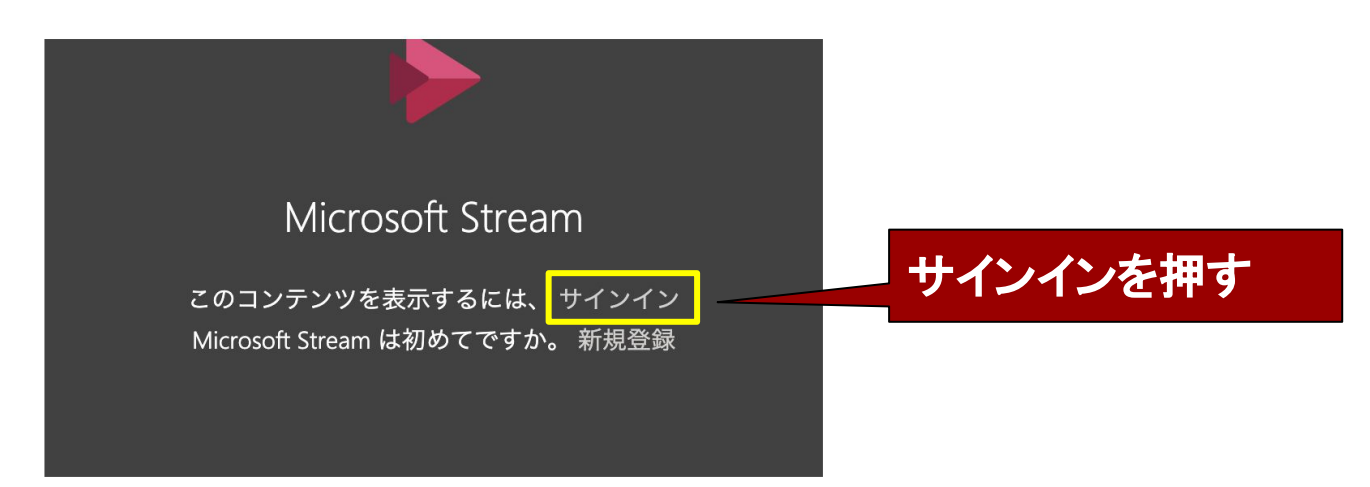

### <掲載したビデオがそのまま閲覧できない場合> ②自分の全学メールアドレスを入力する

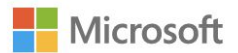

サインイン

メール、電話、Skype

ebihara.tadashi.xx@u.tsukuba.ac.jp

アカウントをお持ちではない場合、作成できます。

アカウントにアクセスできない場合

サインイン オプション

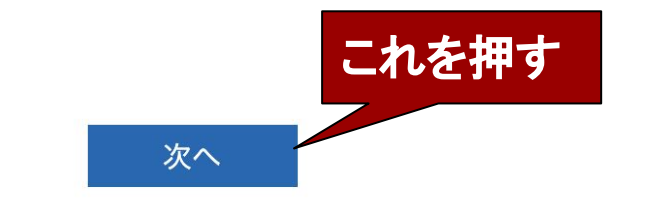

### <掲載したビデオがそのまま閲覧できない場合> ③<u>ここで設定した</u>パスワードを入力する

パスワードの入力

パスワード

パスワードを忘れた場合

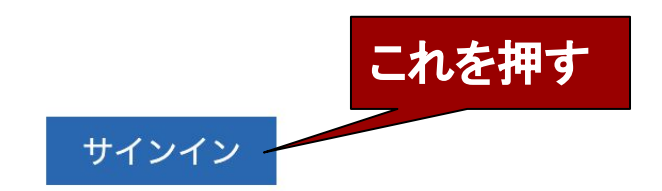

### <掲載したビデオがそのまま閲覧できない場合> ④閲覧できましたか?

トップページ

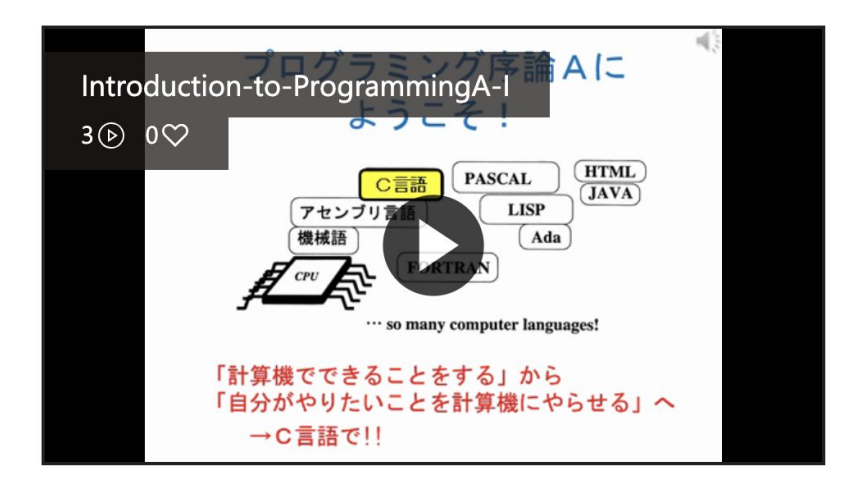